## Rabatkoder med F-CMS

Af: Thomas Sivertsen, 25-04-2017, Version 1.0

Følgende dokument beskriver, hvordan man udsteder og anvender rabatkoder sammen med tilmeldingsmodulet i F-CMS.

## Start med at gå i F-Shop sektionen i umbraco:

| €0₽.          | Iogin.fcms.dk/umbraco/#/ShopSection/ShopTree/discour       |
|---------------|------------------------------------------------------------|
| 🖉 Disable 🔻 🖌 | 🛓 Cookies 🛛 🎢 CSS 🔻 📋 Forms 🔻 🔟 Images 👻 🕕 Information 💌 📃 |
|               | Q Søg                                                      |
| D             | SHOP                                                       |
|               | Xkøbing                                                    |
|               | Produkter                                                  |
|               | Ordrer                                                     |
|               | Rabatkoder                                                 |

Tryk på det nye punkt "Rabatkoder", og så får du din liste over rabatkoder til højre:

| Rabatkoder |       |            |              |                 |            |
|------------|-------|------------|--------------|-----------------|------------|
| Søg:       |       |            |              |                 |            |
| Rabatkode  | Rabat | Udløbsdato | Aktiv        | Kan genbruges?  |            |
| хуz        | 10 %  |            | $\checkmark$ | ✓ Kan genbruges | <b>=</b> × |

Klik på knappen

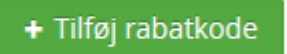

For at oprette en ny kode. Så skal du udfylde nogle felter, som er med til at bestemme, hvordan rabatkoden virker:

## Detaljer for DUT1234

| Rabatkode     | DUT1234                               |
|---------------|---------------------------------------|
| Rabatprocent  | 5                                     |
| Udløbsdato    | 2017-06-01 12:00:00 🖬<br>* Fjern dato |
| Aktiv         |                                       |
| Kan genbruges |                                       |
| Beskrivelse   |                                       |

Her er udfyldt, så man skal benytte koden ved at taste "DUT1234" – koden giver 5% rabat på hele ordren. Koden kan ikke bruges efter den 1. juni 2017 kl. 12.00. Aktiv skal være sat, hvis man skal kunne bruge koden, og "Kan genbruges" skal sættes, hvis flere skal kunne bruge koden i perioden. Det er ikke nødvendigt at sætte en udløbsdato! Brug beskrivelsesfeltet for at du selv har styr på, hvad og af hvem koden benyttes.

Når en person tilmelder sig på siden skal han/hun taste koden ind på det nedenfor viste trin i tilmeldingsprocessen:

| х-ковіла             |                               |                  |                 |                  |              | Søg                  |                  |                 |           |
|----------------------|-------------------------------|------------------|-----------------|------------------|--------------|----------------------|------------------|-----------------|-----------|
|                      |                               |                  |                 |                  | Dansk Firmai | drætsforbund         | Kampplaner       | Resultater      | Nyheder   |
|                      |                               |                  |                 |                  |              |                      |                  | Indkøb          | skurv (1) |
| ldı                  | ræt og motion                 | Arrangementer og | stævner         |                  | Sundhed      |                      | Om fi            | maidrætten      |           |
| Godke                | nd ordre                      |                  |                 |                  |              |                      |                  |                 |           |
| Din indkøk           | oskurv                        |                  |                 |                  |              |                      |                  |                 |           |
| Antal                | Produkt                       |                  |                 | Stk. pris        | Samlet pris  | Rabat                | Moms             |                 | Total     |
| 1                    | Fodbold ude 2017: Holdtilmeld | ng               | kr.             | . 1.000,00       | kr. 1.000,00 | kr. 0,00             | kr. 0,00         | kr. 1           | .000,00   |
| l alt                |                               |                  |                 |                  |              |                      |                  | kr. 1           | .000,00   |
| Rabatkode<br>DUT1234 | Brug ra                       | batkode          |                 |                  |              |                      |                  |                 |           |
| Kundeoply            | /sninger og betalir           | g                |                 |                  |              |                      |                  |                 |           |
| Firmanavn:           |                               | Postnr.:         | 5800            |                  |              |                      |                  |                 |           |
| CVR:                 | Therese                       | By:              | Nyborg          | /7               |              |                      |                  |                 |           |
| Efternavn:           | Sivertsen                     | Email            | ts@firm:        | o/<br>aidraet.dk |              |                      |                  |                 |           |
| Adresse:             | storebæltsvekj 11             | Din valgt        | e betalingsmeto | ode: Faktura     |              |                      |                  |                 |           |
|                      |                               |                  |                 |                  |              | □<br>Ja, jeg accepte | rer handelsbetin | gelserne. Læs d | em her.   |
| Tilbage              |                               |                  |                 |                  |              |                      |                  |                 | Betal     |

Hvis det lykkedes at anvende koden, så kan man se rabatten direkte på skærmen herefter:

| ×                | -KØBING                          |                       |                        |                  |              | Søg              |                 |            |  |
|------------------|----------------------------------|-----------------------|------------------------|------------------|--------------|------------------|-----------------|------------|--|
|                  |                                  |                       |                        | Dansk Firmaidræf | sforbund     | Kampplaner       | Resultater      | Nyhede     |  |
|                  |                                  |                       |                        |                  |              |                  | Indkøl          | bskurv (1) |  |
| I                | dræt og motion                   | Arrangementer og stæv | /ner                   | Sundhed          |              | Om fir           | maidrætten      |            |  |
| Godke            | end ordre                        |                       |                        |                  |              |                  |                 |            |  |
| Din indkø        | bskurv                           |                       |                        |                  |              |                  |                 |            |  |
| Antal            | Produkt                          |                       | Stk. pris              | Samlet pris      | Rabat        | t Mom            | s               | Total      |  |
| 1                | Fodbold ude 2017: Holdtilmelding |                       | kr. 1.000,00           | kr. 1.000,00     | kr. 50,00    | ) kr. 0,00       | ) kr            | . 950,00   |  |
| l alt            |                                  |                       |                        |                  |              | •                | kr              | . 950,00   |  |
| Rabatkode tilføj | et                               |                       |                        |                  |              |                  |                 | U          |  |
| Kundeop          | lysninger og betaling            |                       |                        |                  |              |                  |                 |            |  |
| Firmanavn:       |                                  | Postnr.:              | 5800                   |                  |              |                  |                 |            |  |
| CVR:             |                                  | By:                   | Nyborg                 |                  |              |                  |                 |            |  |
| Fornavn:         | Thomas                           | Telefonnr.:           | 67676767               |                  |              |                  |                 |            |  |
| Efternavn:       | Sivertsen                        | Email:                | ts@firmaidraet.dk      |                  |              |                  |                 |            |  |
| Adresse:         | storebæltsvekj 11                | Din valgte be         | talingsmetode: Faktura |                  |              |                  |                 |            |  |
|                  |                                  |                       |                        | [<br>Ja,         | jeg accepter | er handelsbeting | gelserne. Læs o | lem her.   |  |
| Tilbage          | 1                                |                       |                        |                  |              |                  |                 | Betal      |  |

Herefter gennemføres tilmeldingen, og rabatten er givet for købet.